## 暁高等学校(6年制)

#### インターネット出願手順

(出願~合否発表~入学金納入まで)

### 志願者登録

※12月9日(月)~1月8日(水)まで出願登録・入金可能

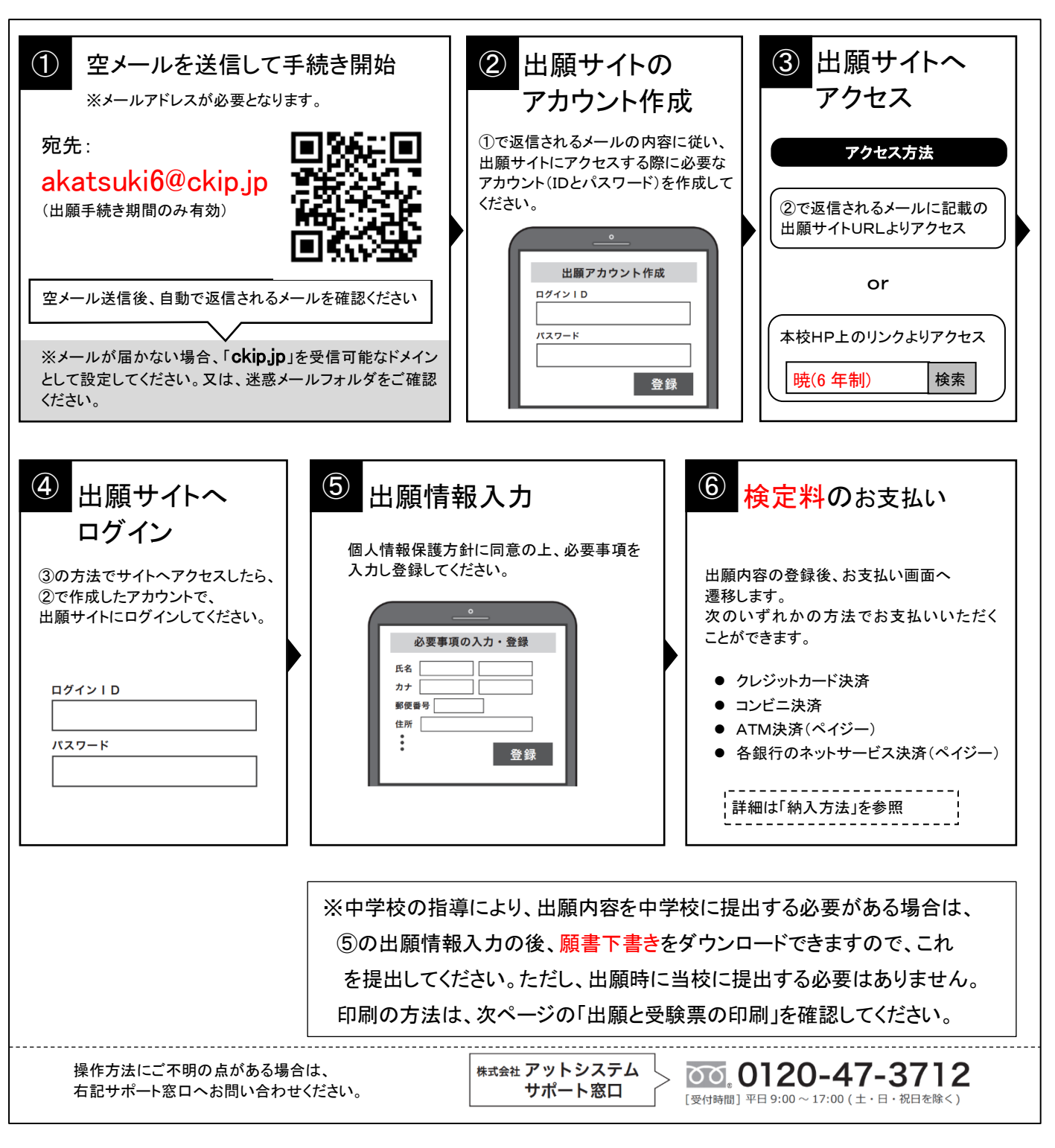

※web環境がないなど、手続きが困難な場合は、当校にご相談ください。

## 2 出願と受験票の印刷

・受験票出力可能日以降に、通知メールが送信され受験票が印刷できるようになりますので、印刷してください。

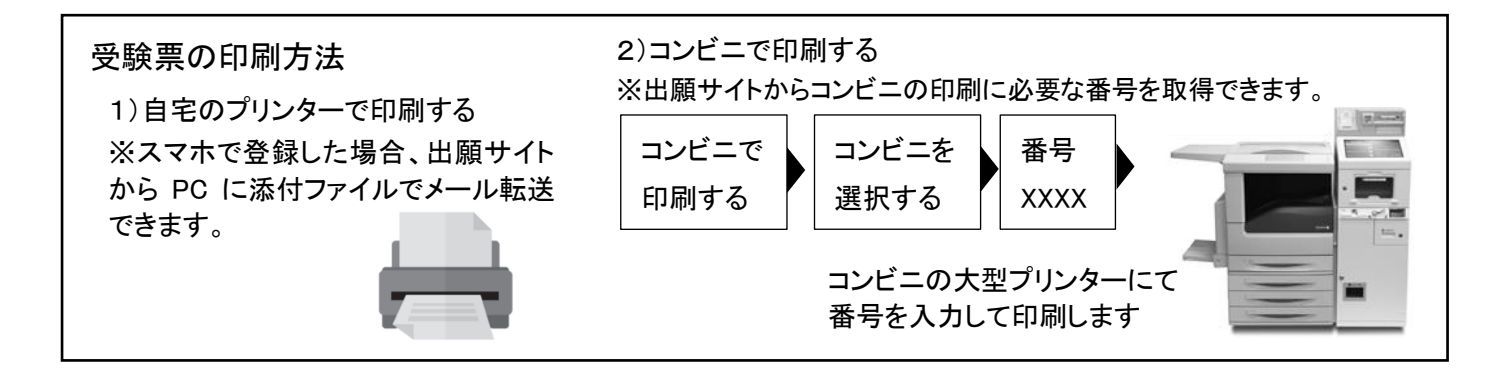

# 3 受験当日

志願者は受験票を持参して受験します。 受験票は、受験票控えと切り離してご利用ください。 受験票控えは、合否発表の時に必要になりますので、大切に保管してください。

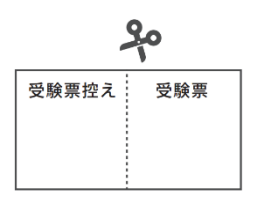

# 4 合否発表

インターネットで合否を確認します。

合否発表専用サイトにて、確認してください。 ※画面イメージは実際とは異なる場合がございます。

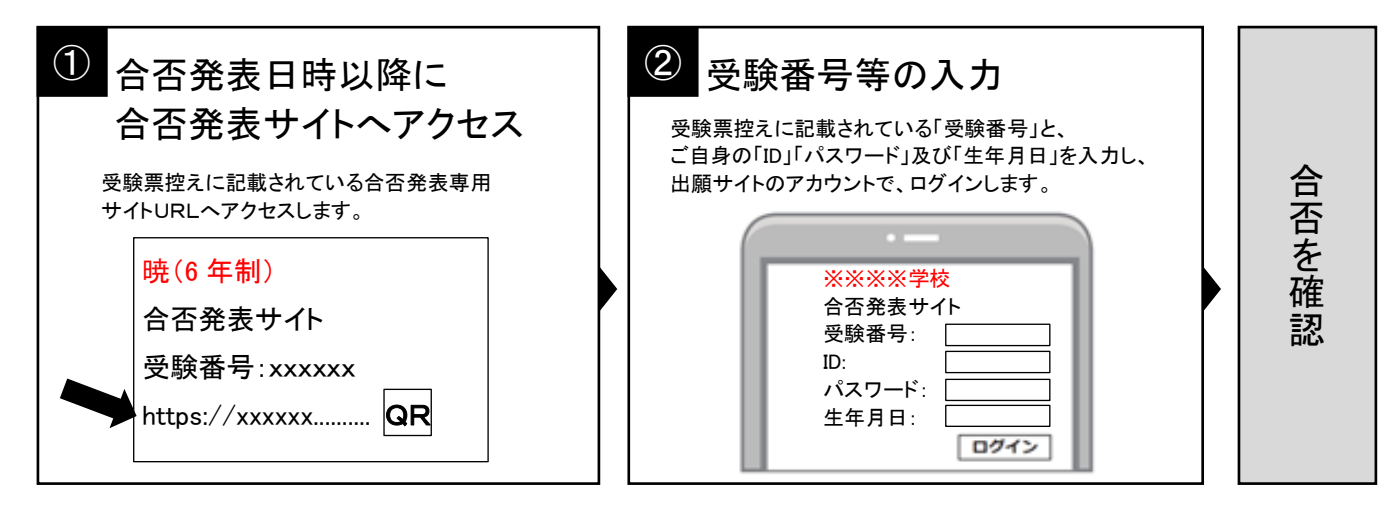

### 5 入学前納金及び入学金の支払い

出願サイトより、入学前納金及び入学金の支払いをお願いします。

※手数料は志願者の負担となります。

### 検定料、入学前納金・入学金の納入方法

①~④のいずれかの方法で、お支払ください。 ※手数料はご負担ください。

① クレジットカード決済

#### クレジットカード決済

出願登録画面より直接支払いが可能です。 支払可能な国際ブランド:VISA / Mastercard / Diners Club / American Express/ JCB ※カード券面に下記のマークがついているカードであれば、発行会社・国に関わらず利用可能です。

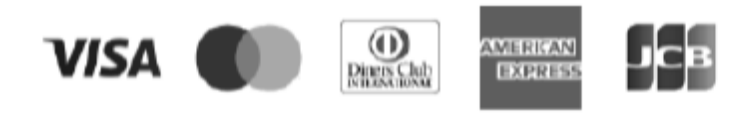

② コンビニ決済

コンビニ毎の支払い方法は、コンビニ選択後にメールにて案内します。

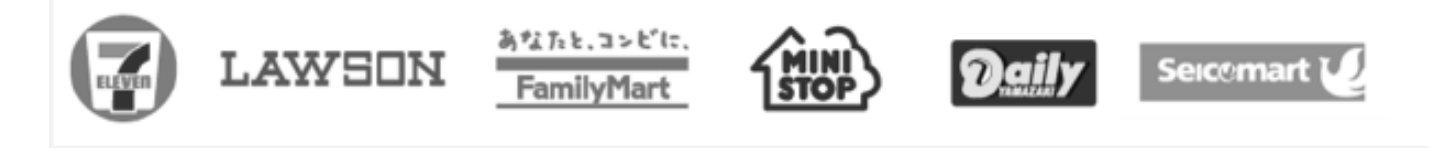

③ ATM決済(ペイジー)、および、各銀行のネットサービス決済(ペイジー)

ペイジーマークのあるATM、または銀行のネットサービスより支払いが可能です。

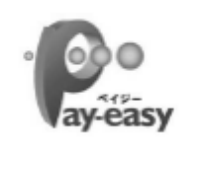

ATM操作方法 1「税金・料金払込」を選択 2 お客様番号、確認番号を入力 3 支払方法を選択 銀行のネットサービス(利用可能な銀行の例)

ゆうちょ銀行、三菱UFJ銀行、三井 住友銀行、みずほ銀行、りそな銀行 等

④ 銀行窓口振込み(入学金、教育充実費のみ利用できます)

銀行窓口で振込をするための振込用紙をインターネット出願サイトからダウンロードできます。 (マイページからコンビニ印刷手続きが可能です) 振込用紙には「受験番号」「振込者名」「金額」が自動印字されます。 印刷した振込用紙を銀行営業時間内に窓口へ持参してお振り込みください。